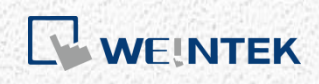

使用手冊

iR-ETN 類比模組啟動教學

手冊介紹如何啟動以 iR-ETN 為耦合器的類比模組。

V1.00

# 目錄

| 1  |
|----|
| 1  |
| 1  |
| 2  |
| 3  |
| 5  |
| 5  |
| 5  |
| 6  |
| 7  |
| 7  |
| 8  |
| 10 |
| 12 |
|    |

本文件中出現的其他公司名、產品名或商標均為各公司的商標或註冊商標。 本文件的資訊可能隨時變更,本公司將不另行通知。 Copyright© 2018 Weintek Labs., INC. All rights reserved.

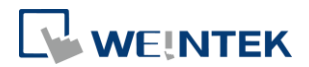

### 1. 前言

此篇教學目的在於如何在使用 iR-ETN 作為耦合器的情況下對類比模組進行參數 設定,以及在 CODESYS 上如何讀取正確通道數值。

### 2. 模組配置

以下主題所使用的設定的 Modbus 起始地址為 20000。 若類比模組非第一個模組,則後面模組的 Modbus 起始地址由 20000 開始每個加 500。

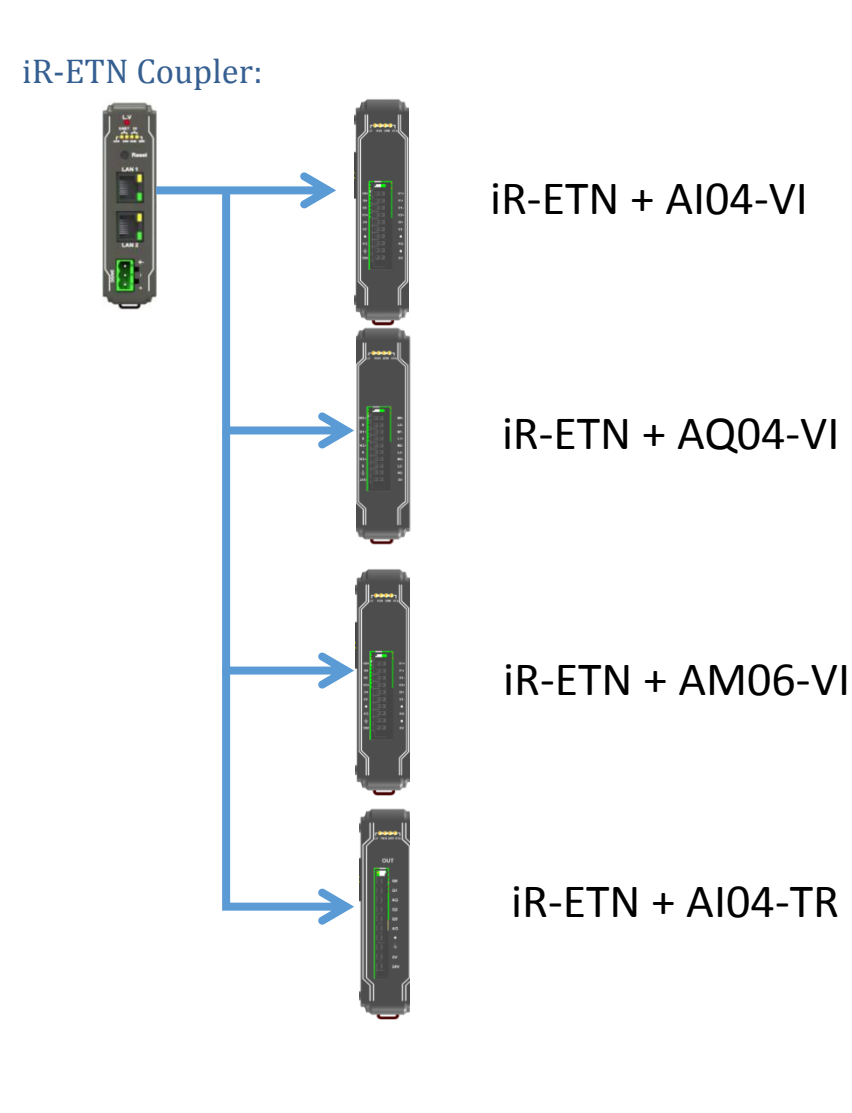

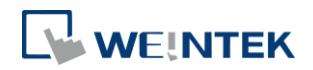

## 電壓/電流模組暫存器:

| 位址 | 名稱     |              | 預設     | 屬性  |
|----|--------|--------------|--------|-----|
| 0  |        | 通道0輸出模式      | 1      | 讀/寫 |
| 1  |        | 通道1輸出模式      | 1      | 讀/寫 |
| 2  |        | 通道2輸出模式      | 1      | 讀/寫 |
| 3  |        | 通道3輸出模式      | 1      | 讀/寫 |
| 4  |        | 通道 0 刻度範圍最大值 | 32000  | 讀/寫 |
| 5  |        | 通道1 刻度範圍最大值  | 32000  | 讀/寫 |
| 6  |        | 通道 2 刻度範圍最大值 | 32000  | 讀/寫 |
| 7  | - 類比輸出 | 通道3 刻度範圍最大值  | 32000  | 讀/寫 |
| 8  | 親に期山   | 通道 0 刻度範圍最小值 | -32000 | 讀/寫 |
| 9  |        | 通道1 刻度範圍最小值  | -32000 | 讀/寫 |
| 10 |        | 通道 2 刻度範圍最小值 | -32000 | 讀/寫 |
| 11 |        | 通道3 刻度範圍最小值  | -32000 | 讀/寫 |
| 12 |        | 通道0輸出更新時間    | 0      | 讀/寫 |
| 13 |        | 通道1輸出更新時間    | 0      | 讀/寫 |
| 14 |        | 通道2輸出更新時間    | 0      | 讀/寫 |
| 15 |        | 通道3輸出更新時間    | 0      | 讀/寫 |
| 16 | 錯誤碼    |              | 0      | 唯讀  |
| 17 | 指令     |              | 0      | 讀/寫 |
| 18 | 通道偵測   |              | 0xFF   | 讀/寫 |
| 19 |        | 轉換時間         | 0      | 讀/寫 |
| 20 |        | 通道0輸入模式      | 1      | 讀/寫 |
| 21 |        | 通道1輸入模式      | 1      | 讀/寫 |
| 22 |        | 通道2輸入模式      | 1      | 讀/寫 |
| 23 |        | 通道3輸入模式      | 1      | 讀/寫 |
| 24 |        | 通道 0 刻度範圍最大值 | 32000  | 讀/寫 |
| 25 |        | 通道1 刻度範圍最大值  | 32000  | 讀/寫 |
| 26 | 類比輸入   | 通道 2 刻度範圍最大值 | 32000  | 讀/寫 |
| 27 |        | 通道3 刻度範圍最大值  | 32000  | 讀/寫 |
| 28 |        | 通道 0 刻度範圍最小值 | -32000 | 讀/寫 |
| 29 |        | 通道1 刻度範圍最小值  | -32000 | 讀/寫 |
| 30 |        | 通道 2 刻度範圍最小值 | -32000 | 讀/寫 |
| 31 |        | 通道3 刻度範圍最小值  | -32000 | 讀/寫 |
| 32 |        | 通道0濾波取樣次數    | 5      | 讀/寫 |
| 33 |        | 通道1濾波取樣次數    | 5      | 讀/寫 |

2

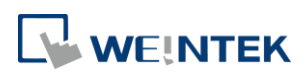

| 34 | 通道2濾波取樣次數 | 5 | 讀/寫 |
|----|-----------|---|-----|
| 35 | 通道3濾波取樣次數 | 5 | 讀/寫 |
| 36 | 通道0最大峰值   | 0 | 唯讀  |
| 37 | 通道1最大峰值   | 0 | 唯讀  |
| 38 | 通道2最大峰值   | 0 | 唯讀  |
| 39 | 通道3最大峰值   | 0 | 唯讀  |
| 40 | 通道0最小峰值   | 0 | 唯讀  |
| 41 | 通道1最小峰值   | 0 | 唯讀  |
| 42 | 通道2最小峰值   | 0 | 唯讀  |
| 43 | 通道3最小峰值   | 0 | 唯讀  |

## 溫度模組暫存器:

| 編號 | 說明        | 預設     | 屬性  |
|----|-----------|--------|-----|
| 0  | 通道0模式     | 1      | 讀/寫 |
| 1  | 通道1模式     | 1      | 讀/寫 |
| 2  | 通道2模式     | 1      | 讀/寫 |
| 3  | 通道3模式     | 1      | 讀/寫 |
| 4  | 通道0刻度最大值  | 32000  | 讀/寫 |
| 5  | 通道1刻度最大值  | 32000  | 讀/寫 |
| 6  | 通道2刻度最大值  | 32000  | 讀/寫 |
| 7  | 通道3刻度最大值  | 32000  | 讀/寫 |
| 8  | 通道0刻度最小值  | -32000 | 讀/寫 |
| 9  | 通道1刻度最小值  | -32000 | 讀/寫 |
| 10 | 通道2刻度最小值  | -32000 | 讀/寫 |
| 11 | 通道3刻度最小值  | -32000 | 讀/寫 |
| 12 | 通道0濾波取樣次數 | 5      | 讀/寫 |
| 13 | 通道1濾波取樣次數 | 5      | 讀/寫 |
| 14 | 通道2濾波取樣次數 | 5      | 讀/寫 |
| 15 | 通道3濾波取樣次數 | 5      | 讀/寫 |
| 16 | 錯誤碼       | 0      | 唯讀  |
| 17 | 指令        | 0      | 讀/寫 |
| 18 | 通道偵測      | FFh    | 讀/寫 |
| 19 | 攝氏/華氏設定   | 0      | 讀/寫 |
| 20 | 通道0溫度偏移量  | 0      | 讀/寫 |
| 21 | 通道1溫度偏移量  | 0      | 讀/寫 |
| 22 | 通道2溫度偏移量  | 0      | 讀/寫 |
| 23 | 通道3溫度偏移量  | 0      | 讀/寫 |

#### iR-ETN 類比模組啟動教學

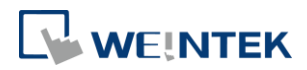

| 24 | 通道0最大峰值 | 0 | 唯讀 |
|----|---------|---|----|
| 25 | 通道1最大峰值 | 0 | 唯讀 |
| 26 | 通道2最大峰值 | 0 | 唯讀 |
| 27 | 通道3最大峰值 | 0 | 唯讀 |
| 28 | 通道0最小峰值 | 0 | 唯讀 |
| 29 | 通道1最小峰值 | 0 | 唯讀 |
| 30 | 通道2最小峰值 | 0 | 唯讀 |
| 31 | 通道3最小峰值 | 0 | 唯讀 |

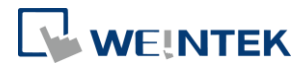

### 3. 硬體接線

### 類比輸出:

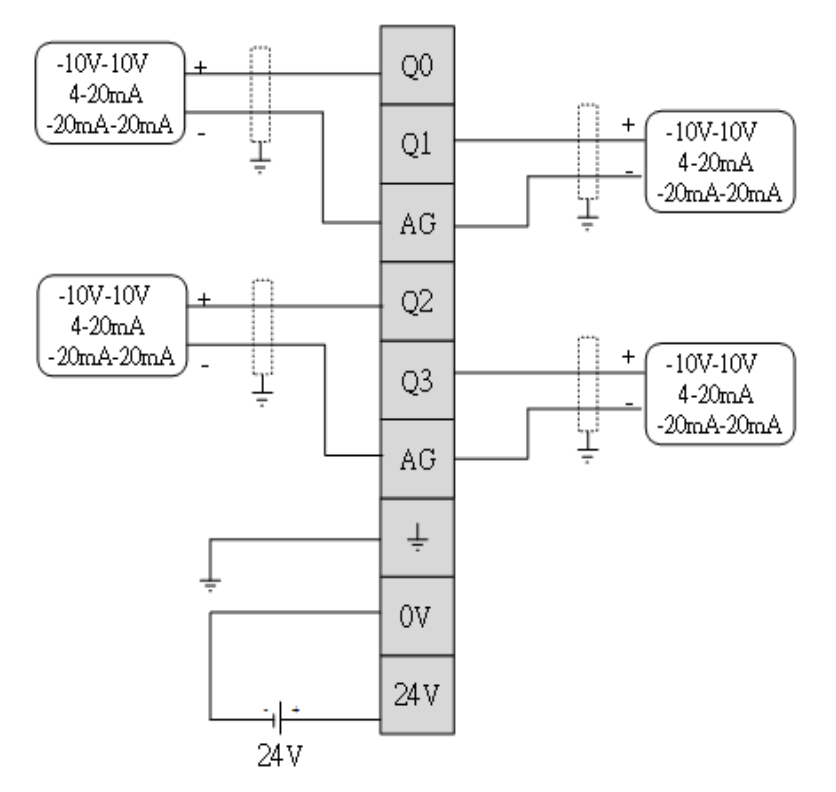

類比輸入:

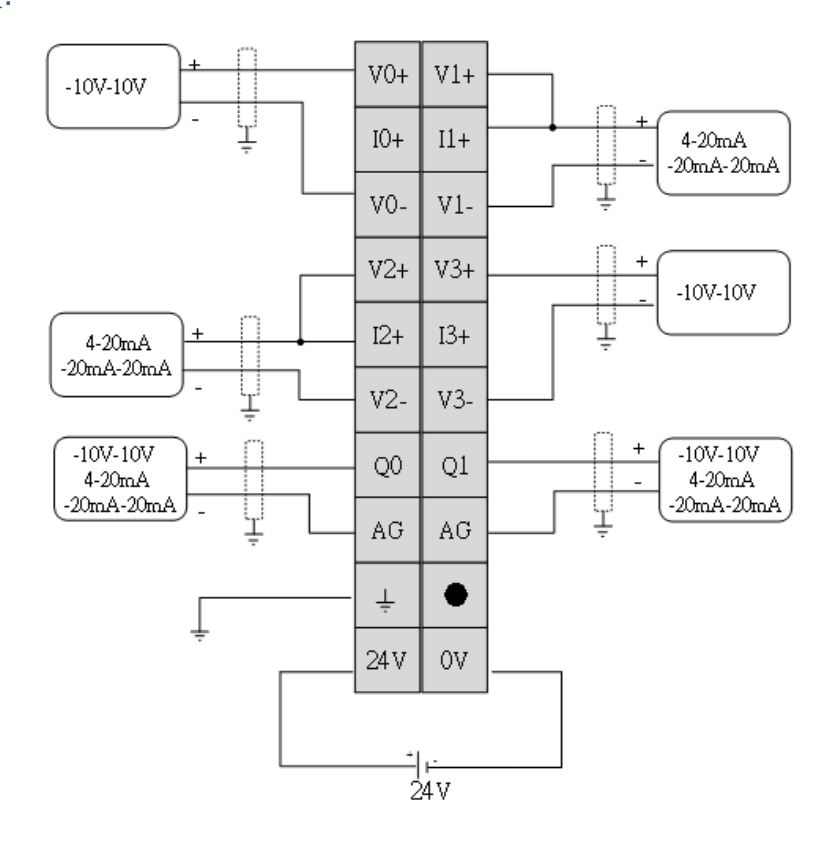

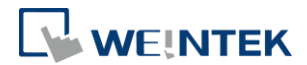

溫度輸入:

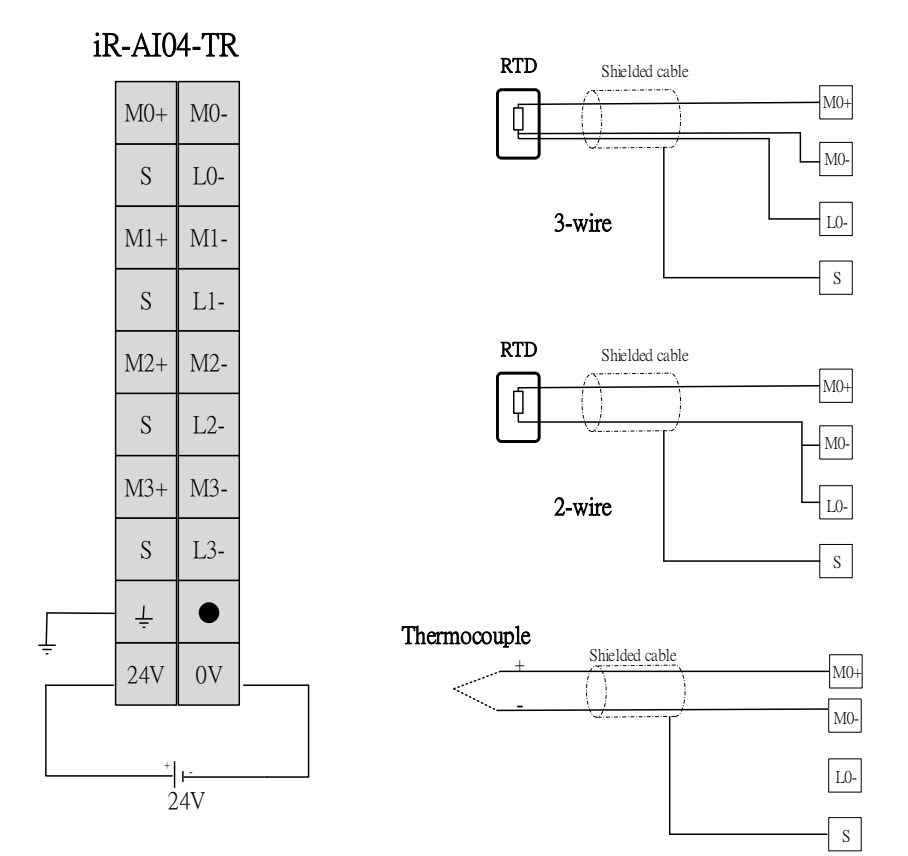

## ※若 RTD 為四線式,正端只接一條線。

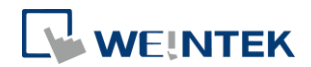

### 4. 類比通道設定

依照您配置的模組種類下載對應的 EasyBuilder Pro 及 CODESYS 專案至 HMI 即可進行通道設定。

#### AI04-VI:

在 CODESYS 上設定 Ethernet 通道:

| General                   |   | Name           | Access Type                                 | Trigger        | READ Offset | Length | Error Handling | WRITE Offset | Length |
|---------------------------|---|----------------|---------------------------------------------|----------------|-------------|--------|----------------|--------------|--------|
| Madhur Chanad             | 0 | Analog channel | Read Holding Registers (Function Code 03)   | Cyclic, t#10ms | 16#0000     | 4      | Set to ZERO    |              |        |
| Modbus Slave Channel      | 1 | Read Module    | Read Holding Registers (Function Code 03)   | Cyclic, t#10ms | 16#4E33     | 25     | Set to ZERO    |              |        |
| Madhua Clava Init         | 2 | Write Module   | Write Multiple Registers (Function Code 16) | Rising edge    |             |        |                | 16#4E33      | 17     |
| Modbus Slave Init         | 3 | Error code     | Read Holding Registers (Function Code 03)   | Cyclic, t#10ms | 16#4E30     | 3      | Set to ZERO    |              |        |
| ModbusTCPSlave Parameters | 4 | Command        | Write Multiple Registers (Function Code 16) | Rising edge    |             |        |                | 16#4E31      | 1      |

Analog Channel:讀取類比輸入數值

Read Module:讀取類比輸入所有參數

Write Module: 寫入類比輸入通道參數

Error code:讀取錯誤碼相關數值

Command:對類比輸入模組下命令

讀取頁面:

在讀取頁面下,詳細列出 AIO4-VI 所有通道的參數,若要修改請至寫入頁面。

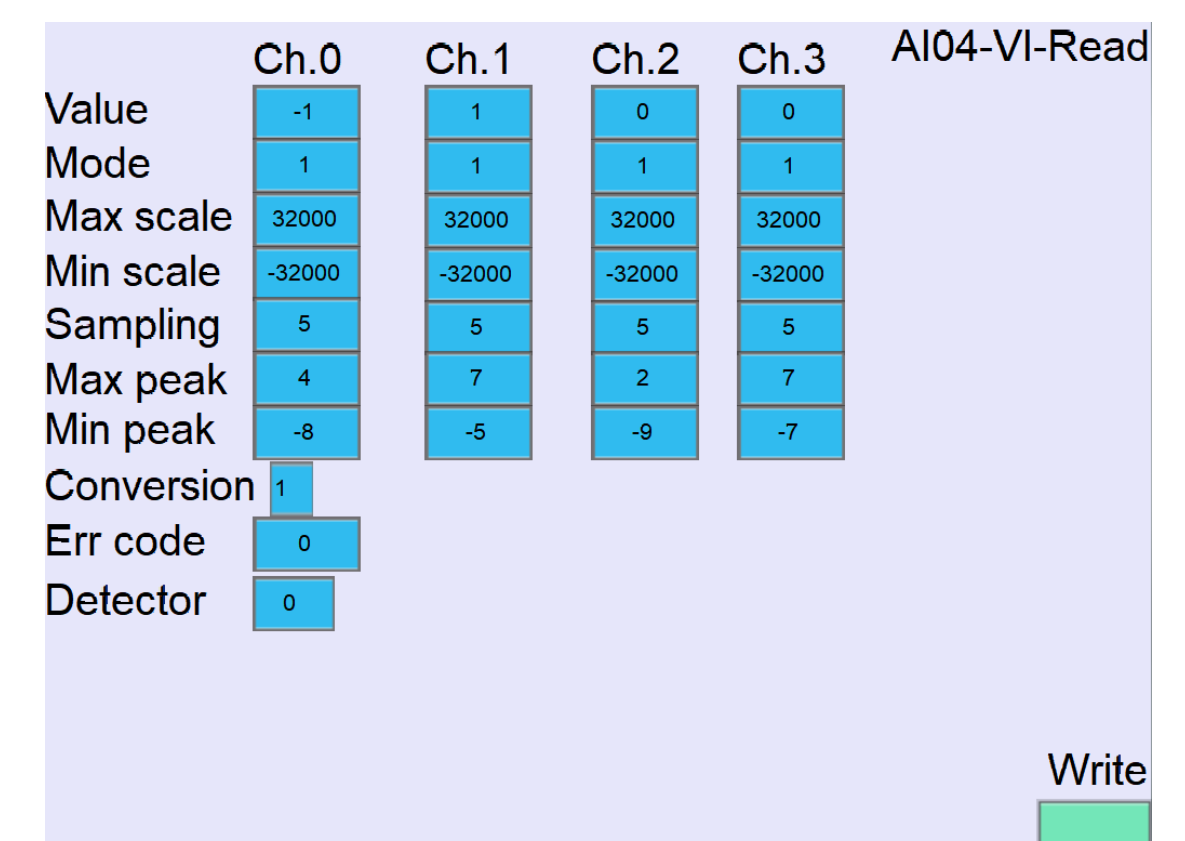

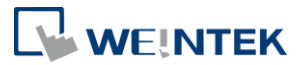

| 寫入頁面:                 |       |       |       |       |               |
|-----------------------|-------|-------|-------|-------|---------------|
|                       | Ch.0  | Ch.1  | Ch.2  | Ch.3  | AI04-VI-Write |
| Value                 | -2    | 2     | 1     | 0     |               |
| Mode                  | 0     | 0     | 0     | 0     |               |
| Max scale             | 0     | 0     | 0     | 0     |               |
| Min scale             | 0     | 0     | 0     | 0     |               |
| Sampling              | 0     | 0     | 0     | 0     |               |
| Conversion<br>Command | n 1   |       |       |       |               |
| Cc<br>Trigger         | mmand |       | Write |       | Read          |
| 在寬入百面下                | 會列出所有 | 可寬入的參 | 數,修改好 | 數值按下Ⅴ | Vrite 按鈕即寫入輸入 |

在寫入頁面下會列出所有可寫入的參數,修改好數值按下 Write 按鈕即寫入輸入 通道參數。

按下 Command 則為回復出廠值。

### AQ04-VI:

在 CODESYS 上設定 Ethernet 通道:

| General                   |   | Name          | Access Type                                 | Trigger         | READ Offset | Length | Error Handling | WRITE Offset | Length |
|---------------------------|---|---------------|---------------------------------------------|-----------------|-------------|--------|----------------|--------------|--------|
| Modbus Slave Channel      | 0 | Read Channel  | Read Holding Registers (Function Code 03)   | Cyclic, t#100ms | 16#0100     | 4      | Set to ZERO    |              |        |
|                           | 1 | Write Channel | Write Multiple Registers (Function Code 16) | Rising edge     |             |        |                | 16#0100      | 4      |
| Modbus Slave Init         | 2 | Read Module   | Read Holding Registers (Function Code 03)   | Cyclic, t#10ms  | 16#4E20     | 19     | Set to ZERO    |              |        |
| FIGUDUS Slave Inc         | 3 | Write Module  | Write Multiple Registers (Function Code 16) | Rising edge     |             |        |                | 16#4E20      | 16     |
| ModbusTCPSlave Parameters | 4 | Write Command | Write Multiple Registers (Function Code 16) | Rising edge     |             |        |                | 16#4E31      | 1      |

Read Channel:讀取類比輸出通道數值 Write Channel:寫入類比輸出通道數值 Read Module:讀取類比輸出模組參數 Write Module:寫入類比輸出模組參數 Write Command:對類比輸出模組下命令

### iR-ETN 類比模組啟動教學

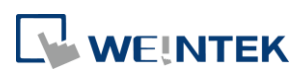

| 讀取頁面:                                              |                                   |                                        |                                        |                                        |              |
|----------------------------------------------------|-----------------------------------|----------------------------------------|----------------------------------------|----------------------------------------|--------------|
| Value<br>Mode<br>Max scale<br>Min scale<br>Up_time | Ch.0<br>1<br>32000<br>-32000<br>0 | Ch.1<br>2<br>1<br>32000<br>-32000<br>0 | Ch.2<br>3<br>1<br>32000<br>-32000<br>0 | Ch.3<br>4<br>1<br>32000<br>-32000<br>0 | AQ04-VI-Read |
| Err code<br>Detector                               | 0                                 |                                        |                                        |                                        | Write        |
|                                                    |                                   |                                        |                                        |                                        |              |

在讀取頁面下,詳細列出 AQ04-VI 所有通道的參數,若要修改請至寫入頁面。 寫入頁面:

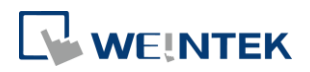

|           | Ch.0  | Ch.1 | Ch.2  | Ch.3 | AQ04-VI-Write |
|-----------|-------|------|-------|------|---------------|
| Value     | 1     | 2    | 3     | 4    |               |
| Mode      | 0     | 0    | 0     | 0    |               |
| Max scale | 0     | 0    | 0     | 0    |               |
| Min scale | 0     | 0    | 0     | 0    |               |
| Up_time   | 0     | 0    | 0     | 0    |               |
| Command   | 1     |      |       |      |               |
| Co        | mmand |      | Write | Val  | ue Read       |
| Trigger   |       |      |       |      |               |

在寫入頁面下會列出所有可寫入的參數,修改好數值按下 Write 按鈕即寫入輸出通道參數。

按下 Value 則寫入輸出通道數值。

按下 Command 則為回復出廠值。

### AM06-VI:

在 CODESYS 上設定 Ethernet 通道:

| General                    |   | Name               | Access Type                                 | Trigger        | READ Offset | Length | Error Handling | WRITE Offset | Length |
|----------------------------|---|--------------------|---------------------------------------------|----------------|-------------|--------|----------------|--------------|--------|
|                            | 0 | Read AI            | Read Holding Registers (Function Code 03)   | Cyclic, t#10ms | 16#0000     | 4      | Set to ZERO    |              |        |
| Moddus Slave Channel       | 1 | Read AO            | Read Holding Registers (Function Code 03)   | Cyclic, t#10ms | 16#0100     | 2      | Set to ZERO    |              |        |
| Ma dhua Claus Tait         | 2 | Write AO           | Write Multiple Registers (Function Code 16) | Rising edge    |             |        |                | 16#0100      | 2      |
| Piododa Sidve Inc          | 3 | Read Module        | Read Holding Registers (Function Code 03)   | Cyclic, t#10ms | 16#4E20     | 44     | Set to ZERO    |              |        |
| ModbusTCPSlave Parameters  | 4 | Write AO parameter | Write Multiple Registers (Function Code 16) | Rising edge    |             |        |                | 16#4E20      | 16     |
|                            | 5 | Write AI parameter | Write Multiple Registers (Function Code 16) | Rising edge    |             |        |                | 16#4E33      | 17     |
| ModbusTCPSlave I/O Mapping | 6 | Write Command      | Write Multiple Registers (Function Code 16) | Rising edge    |             |        |                | 16#4E31      | 1      |

Read AI:讀取類比輸入數值 Read AO:讀取類比輸出數值 Write AO:寫入類比輸出數值 Read Module:讀取所有類比模組參數 Write AO parameter:寫入輸出通道參數 Write AI parameter:寫入輸入通道參數 Write Command:回復出廠值

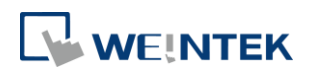

| 讀取頁面:      |      |        |        |      |        |        |
|------------|------|--------|--------|------|--------|--------|
|            | Ch.0 | Ch.1   | Ch.2   | Ch.3 | Ch.0   | Ch.1   |
| Value      | -3   | 1      | -10    | 0    | 0      | 0      |
| Mode       | 0    | 0      | 0      | 0    | 1      | 1      |
| Max scale  | 0    | 0      | 0      | 0    | 32000  | 32000  |
| Min scale  | 0    | 0      | 0      | 0    | -32000 | -32000 |
| Sampling   | 1    | 1      | 1      | 1    |        |        |
| Max peak   | 48   | 1      | 76     | 3    |        |        |
| Min peak   | -48  | -480   | -41    | -480 |        |        |
| Conversion | n 💿  |        |        |      |        |        |
| Err code   | 0    |        |        |      |        |        |
| Detector   | 0    |        |        |      |        |        |
| Up_time    |      | AM06-V | l-Read |      | 0      | 0      |
|            |      |        |        |      |        |        |
|            |      |        |        |      |        | Write  |
|            |      |        |        |      |        |        |

在讀取頁面下,詳細列出 AM06-VI 所有通道的參數,若要修改請至寫入頁面。 寫入頁面:

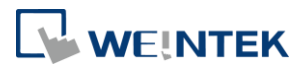

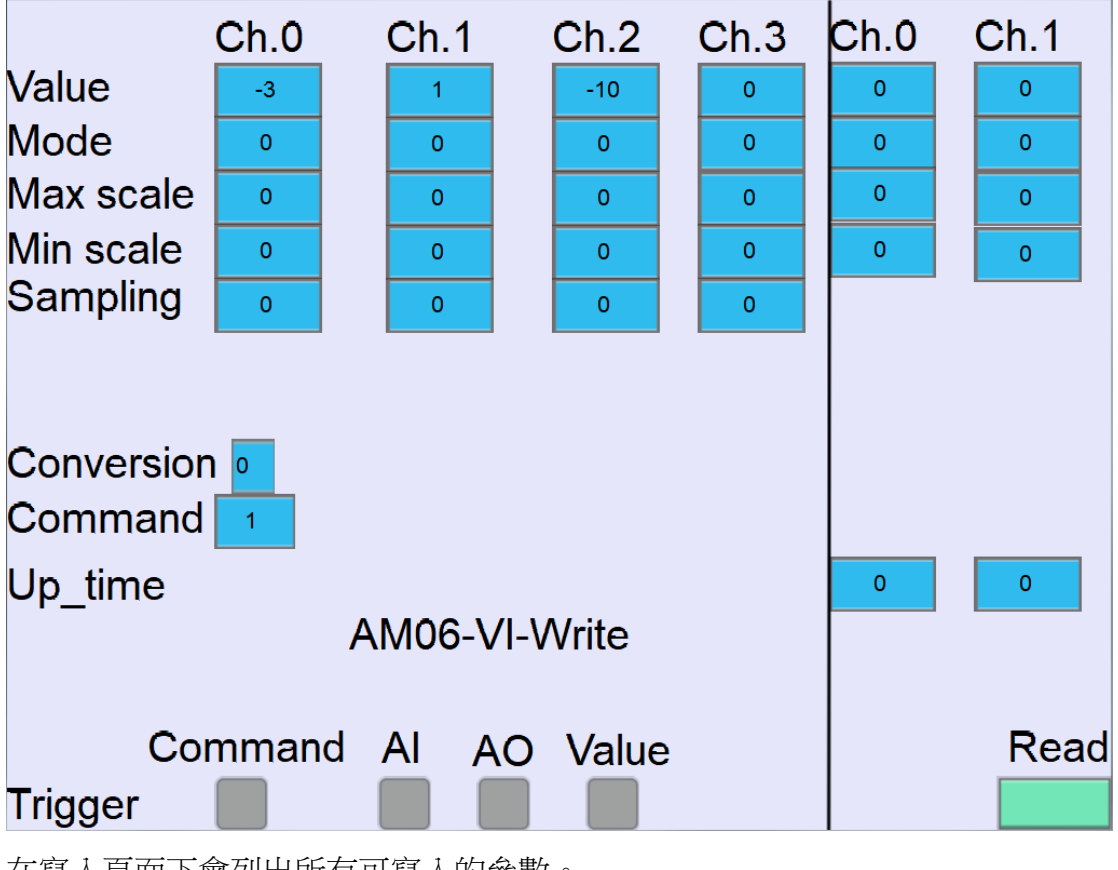

在寫入頁面下會列出所有可寫入的參數。

按下 AI 按鈕即寫入輸入通道參數。

按下 AO 按鈕即寫入輸出通道參數。

按下 Value 則寫入輸出通道數值。

按下 Command 則為回復出廠值。

### AI04-TR:

在 CODESYS 上設定 Ethernet 通道:

| General                   |   | Name           | Access Type                                 | Trigger        | READ Offset | Length | Error Handling | WRITE Offset | Length |
|---------------------------|---|----------------|---------------------------------------------|----------------|-------------|--------|----------------|--------------|--------|
| Modbus Slave Channel      | 0 | Read Channel   | Read Holding Registers (Function Code 03)   | Cyclic, t#10ms | 16#0000     | 4      | Set to ZERO    |              |        |
|                           | 1 | Read Module    | Read Holding Registers (Function Code 03)   | Cyclic, t#10ms | 16#4E20     | 32     | Set to ZERO    |              |        |
| Modbus Slave Init         | 2 | Write Mode     | Write Multiple Registers (Function Code 16) | Rising edge    |             |        |                | 16#4E20      | 4      |
|                           | 3 | Write Sampling | Write Multiple Registers (Function Code 16) | Rising edge    |             |        |                | 16#4E2C      | 4      |
| ModbusTCPSlave Parameters | 4 | Write offset   | Write Multiple Registers (Function Code 16) | Rising edge    |             |        |                | 16#4E33      | 5      |
|                           | 5 | Write Command  | Write Multiple Registers (Function Code 16) | Rising edge    |             |        |                | 16#4E31      | 1      |

Read Channel:讀取溫度數值 Read Module:讀取溫度模組參數 Write Mode: 寫入各通道模式 Write Sampling: 寫入各通道取樣時間 Write Offset: 寫入溫度單位及偏移量 Write Command:回復出廠值

#### iR-ETN 類比模組啟動教學

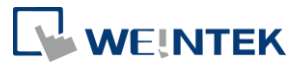

讀取頁面: AI04-TR-Read Ch.3 Ch.0 Ch.1 Ch.2 Value Mode Sampling Max peak Min peak Unit Err code Detector Offset Write

在讀取頁面下,詳細列出 AIO4-TR 所有通道的參數,若要修改請至寫入頁面。 寫入頁面:

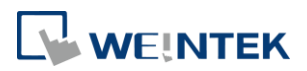

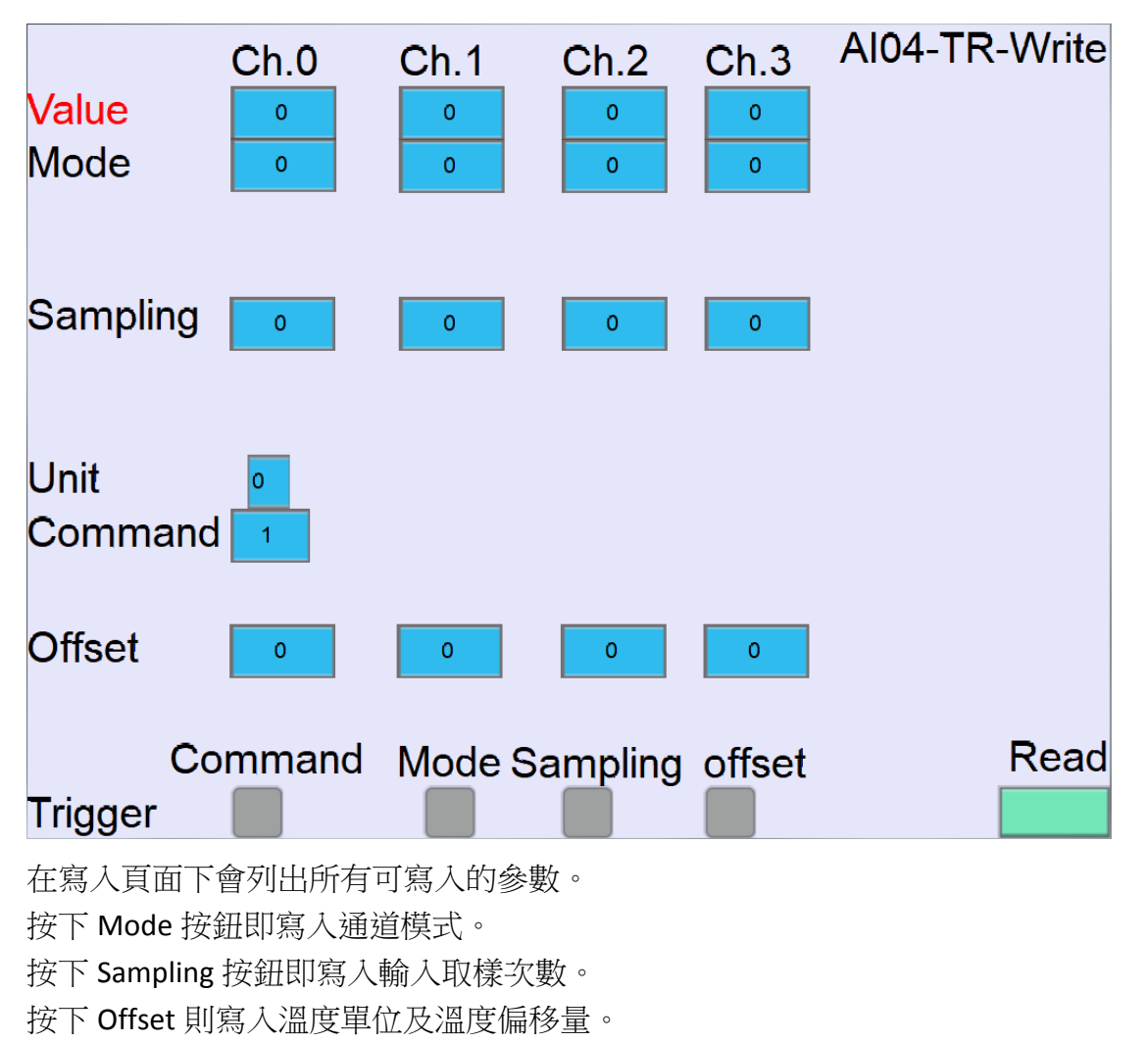

按下 Command 則為回復出廠值。